4

## HOW TO CONNECT EOLO CONTROL PANEL AND LOCAL\_PRO PC APPLICATION SW.

1) It is necessary to connect a 9 pin P1 connector present on panel electronic board with the 9 pin connector (RS 232) present on PC host computer site, using a simple 3 wire cable like the following described:

| Host computer 9 pin | Connected to                            | Control panel conn. P1 |
|---------------------|-----------------------------------------|------------------------|
| Pin 2               | ÷                                       | Pin 3                  |
| Pin 3               | $\rightarrow$                           | Pin 2                  |
| Pin 5               | $\rightarrow$                           | Pin 5                  |
|                     | Jumper between Pin 7<br>and Pin 8 of P1 | Pin 7                  |
|                     | Jumper between Pin 7<br>and Pin 8 of P1 | Pin 8                  |

## Normally this cable is provided with the Eolo control panel.

2) Program on the Eolo control panel the communication setup in the following manner:

Press **program.** on the Eolo panel keyboard end enter default password **22222** value, then press ENTER.

Now in the following menu

Select 1 end press ENTER.

Now in the following menu

1=GENERAL2=LOGIC FUNCTION3=OUTPUT ZONE4=SW RESET5=PERIPHER.1

Select 1 end press ENTER.

Now in the following menu

```
1=NAME2=RELAY3=BUZZER4=REMOTE.5=GNDCONTROL6=LOOPTYPE
```

Select 4 end press ENTER.

Now in the following menu

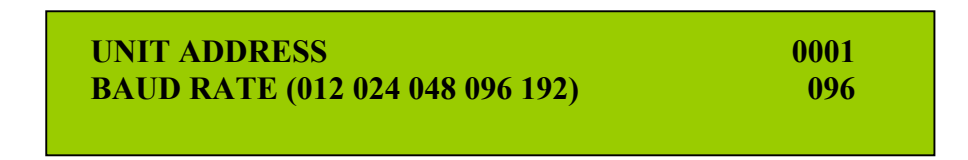

Type the UNIT ADDRESS (Eolo control panel address) at 0001 value and BAUD RATE at 096 value. Then press ENTER.

1

Now in the following menu

Select **8** for **BIT/CAR** field, **1** for **STOP BIT** field, **0** for **PARITY** field, Then press ENTER.

Now in the following menu

Select 1 end press ENTER

Now in the following menu

Select 2 end press ENTER

3) Start the LOCAL\_PRO program on the host PC.

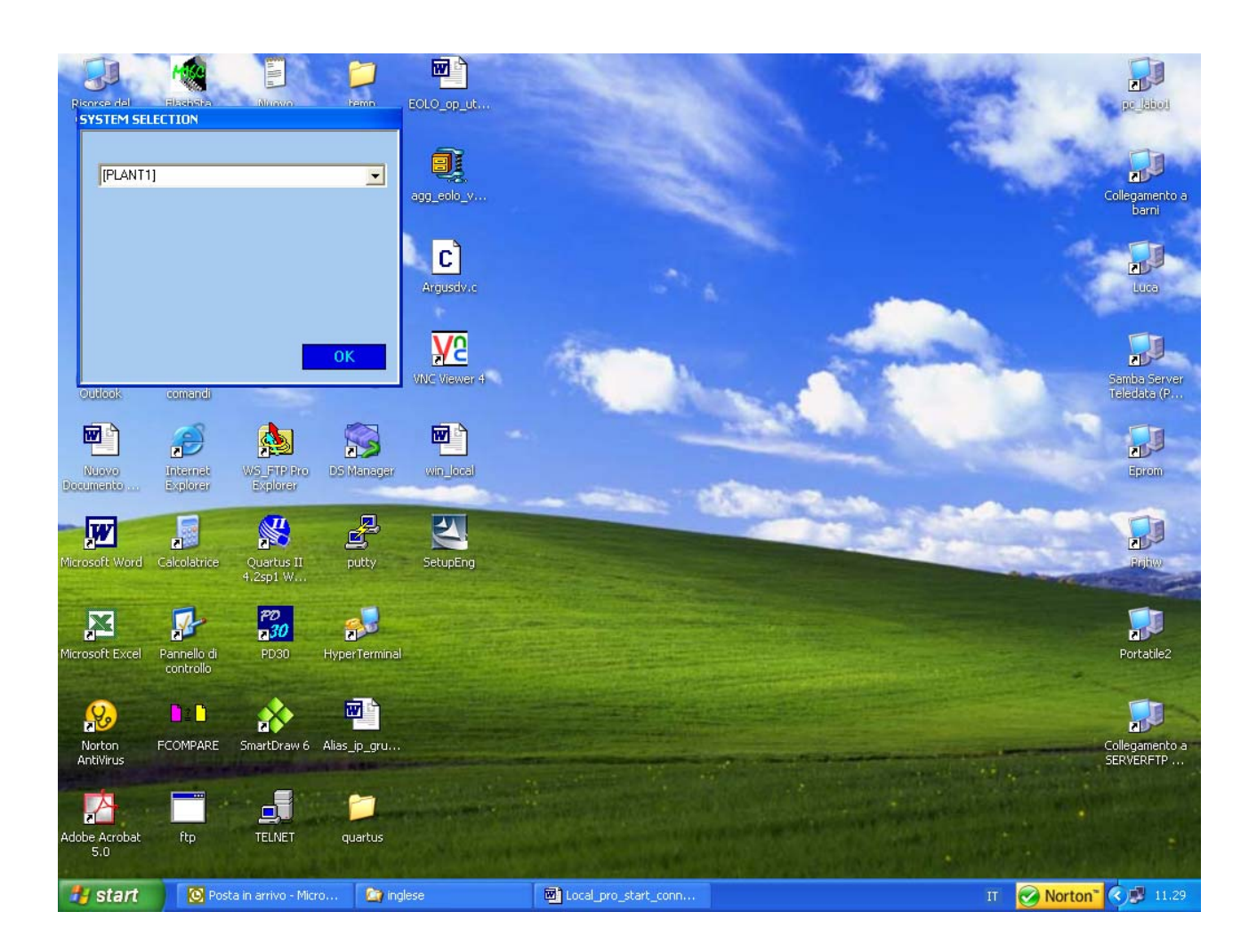

Type the plant name where Eolo control panel is installed and click on OK button

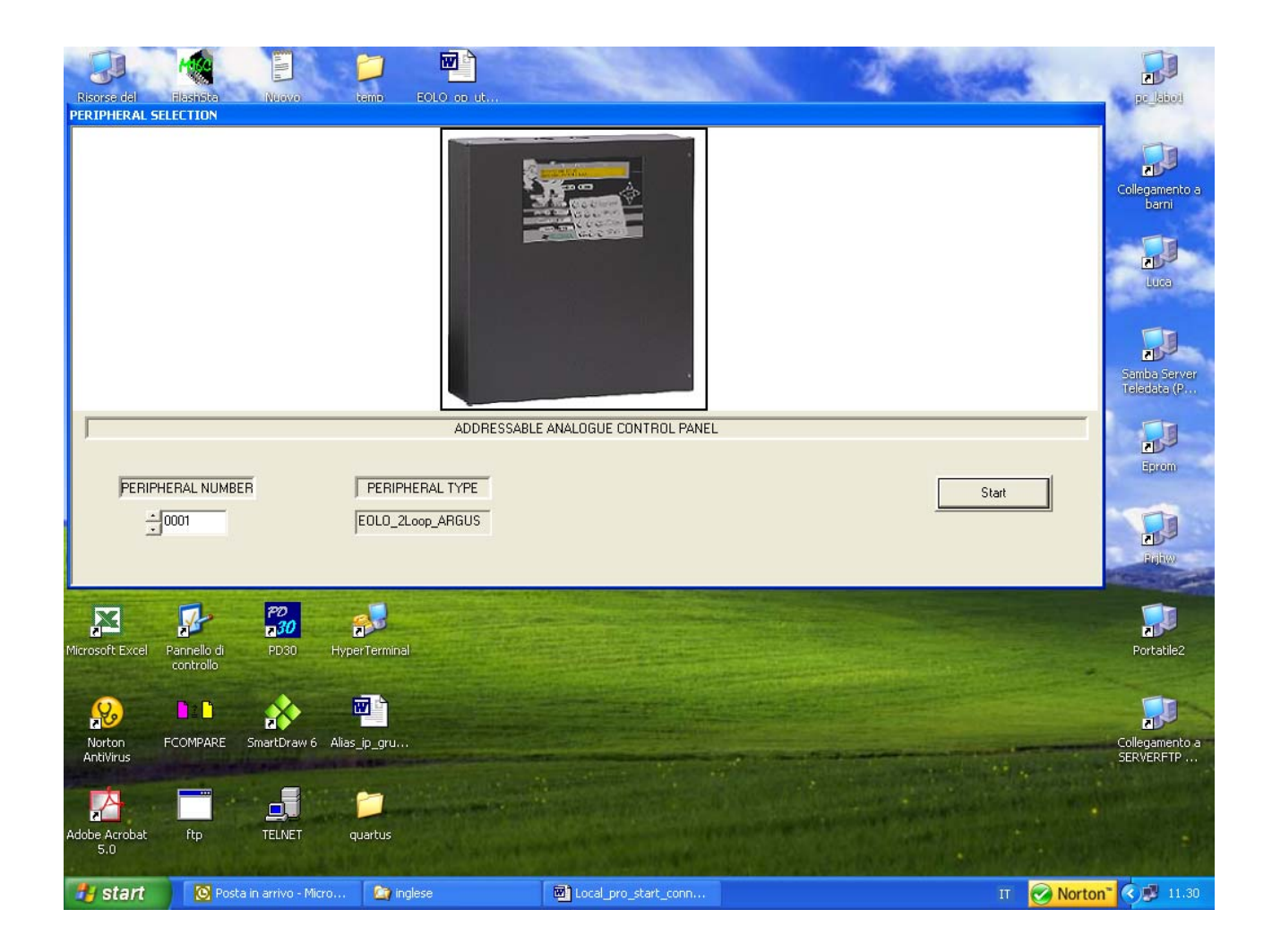

Type the **0001** PERIPHERAL NUMBER and click on **Start** button

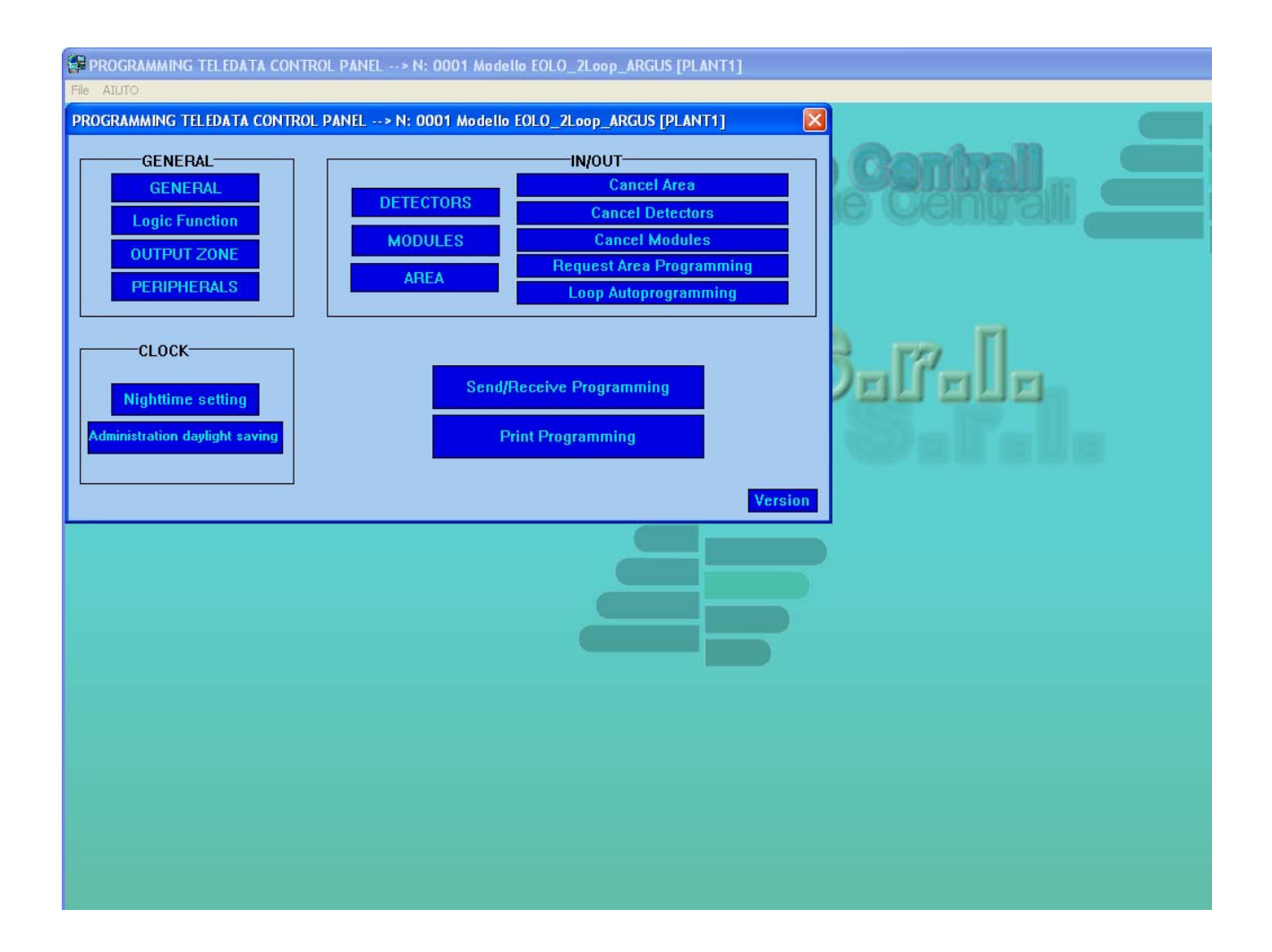

## Click on Send/Receive Programming button

| PROGRAMMING TELEDATA CONTRO                                                                                                    | Select Interface                                                                            | × |         |
|----------------------------------------------------------------------------------------------------|---------------------------------------------------------------------------------------------|---|---------|
| File ALUTO<br>PROGRAMMING TELEDATA CONTROL<br>GENERAL<br>GENERAL<br>Logic Function<br>OUTPUT ZONE<br>PERIPHERALS<br>CLOCK<br>Nighttime setting<br>Administration daylight saving | Image: COM 01       Image: Com 01                                                           |   | Seetal. |
|                                                                                                    | CEI/ABI BACKUP PTSN<br>CEI/ABI BACKUP GSM<br>Tempo attesa backup<br>mail<br>e-Mail<br>Start |   |         |

Select the COM used on the PC (normally COM 1 or COM 2) and Serial field

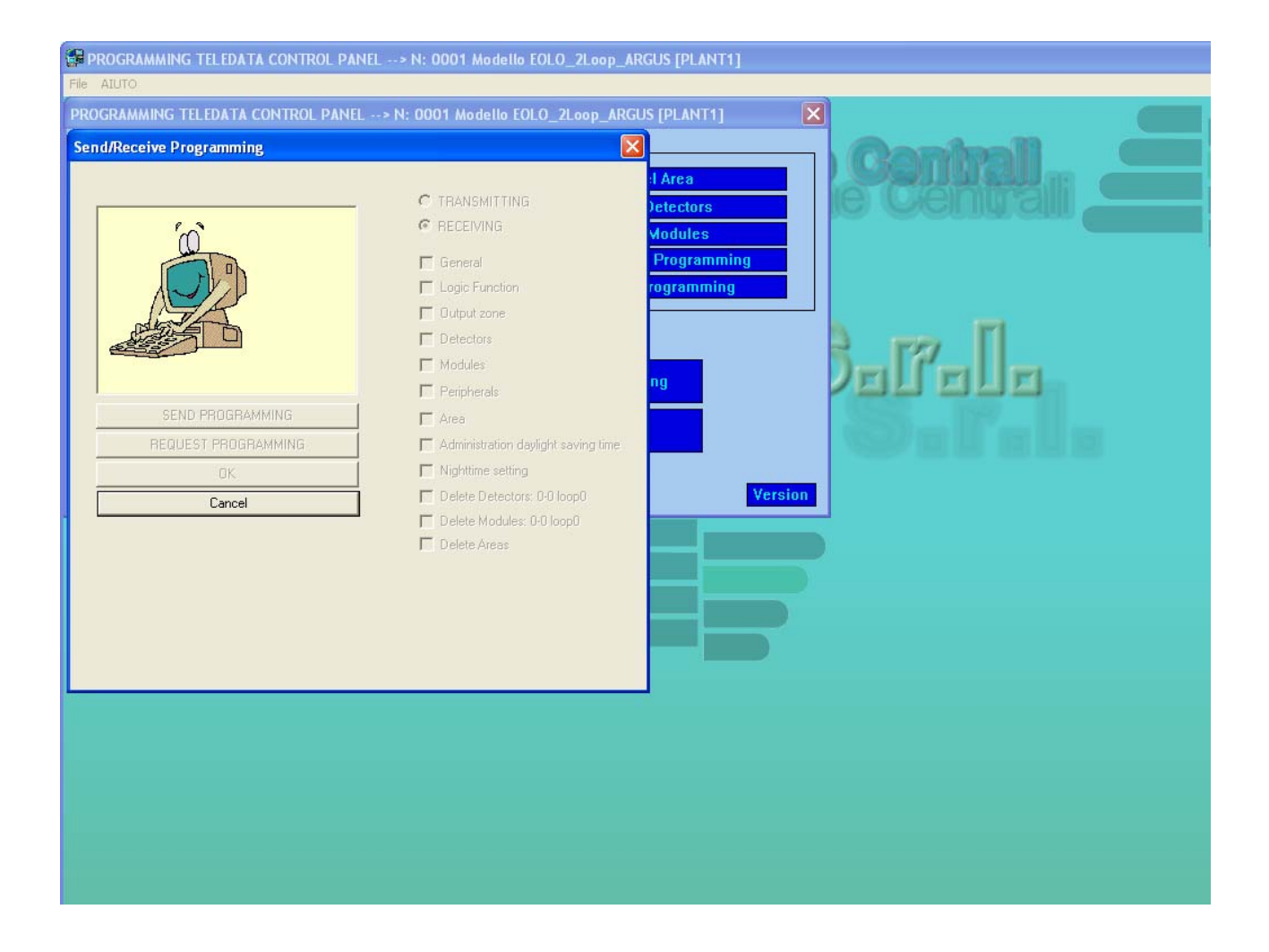

The TRASMITTING and RECEIVING fields blink in order to flag the serial line activity,

| File     ATUTO:       PROGRAMMING TELEDATA CONTROL PANEL> N: 0001 Modello EOLO_2Loop_ARGUS [PLANT1]       Send/Receive Programming |
|----------------------------------------------------------------------------------------------------|
| PROGRAMMING TELEDATA CONTROL PANEL> N: 0001 Modello EOLO_2Loop_ARGUS [PLANT1]                                                      |
| Send/Receive Programming                                                                                                    |
| Cancel   Attention!   Te control panel Rac been already programming to control panel?   YES     No action ?                        |

With successful connection above window will be displayed